## 山东职业学院新生信息化办事指南

S

S

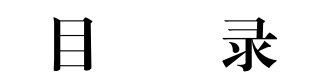

*"*"""

" II II

方

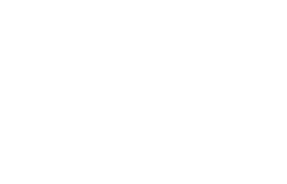

R

S

" 7 7FaS

S

a

S

| 登录上网         |   |
|--------------|---|
| 清输入学号/工号/手机号 |   |
| 请输入应码        | ļ |
|              | ĺ |
| 与记密码?        |   |

" 7 7Fa S

7 7F aS

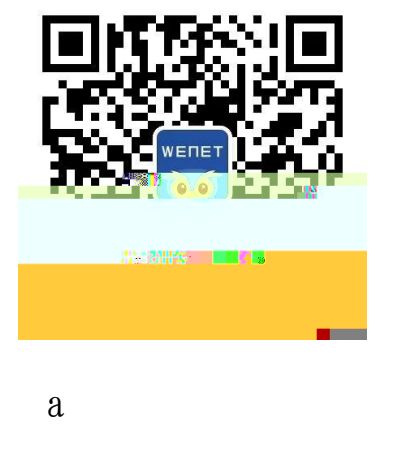

a S

S

a

S

a

S 7 7F

S

a

"

S a

R

R

"

7 7F

R

7 7F

a

S

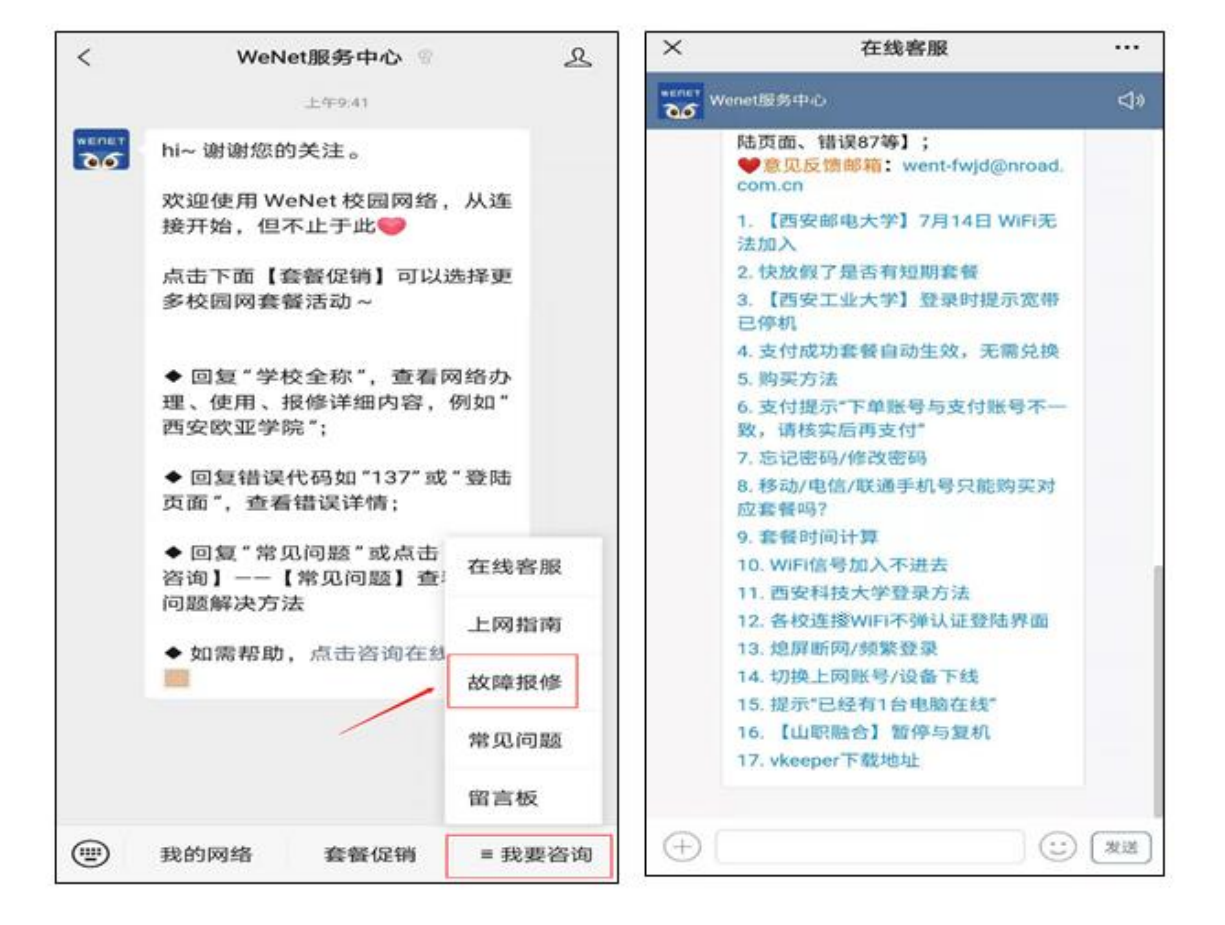

a

"" a

11 11

## S

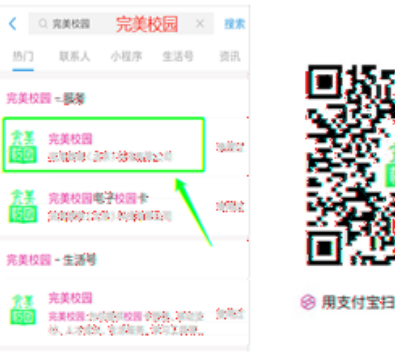

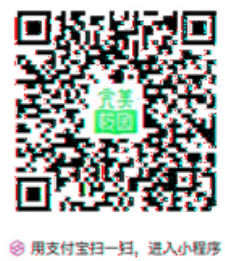

a

a

S

"

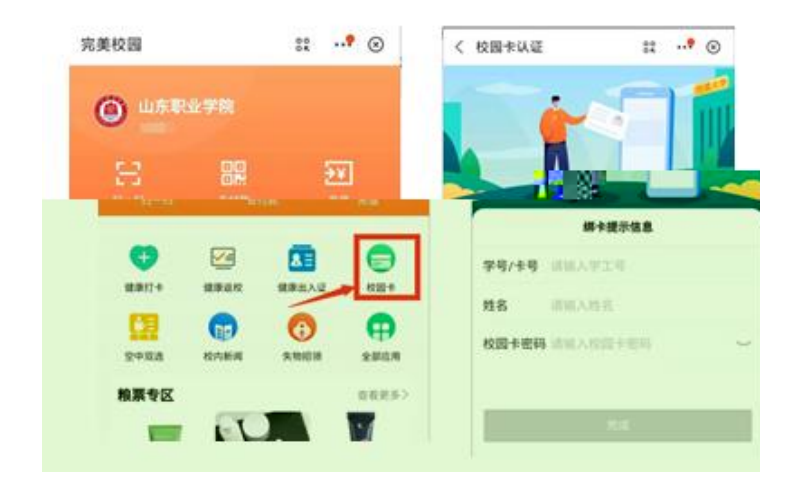

R

E6B 76G 50

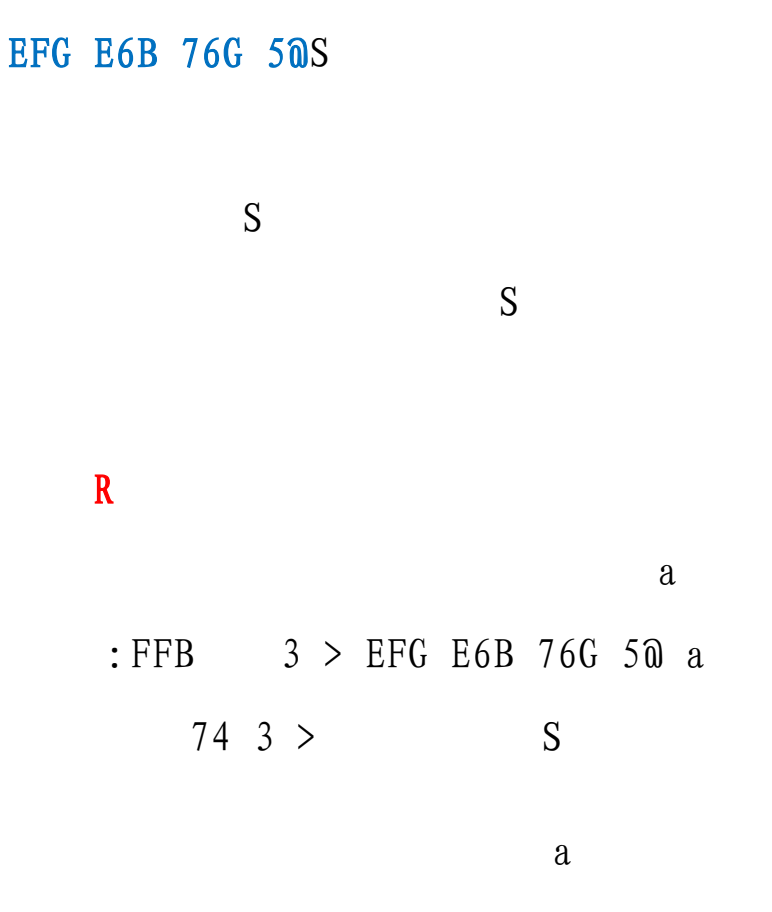

:FFB E6B 76G 50 a

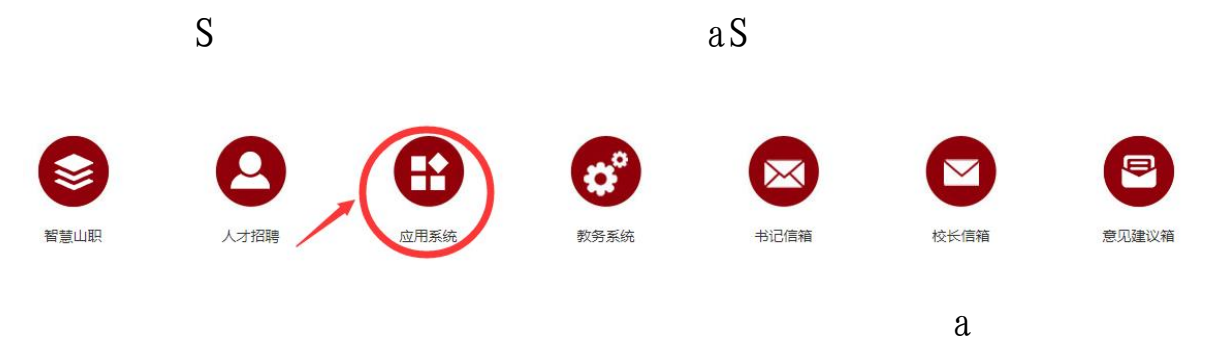

## 74 3 >

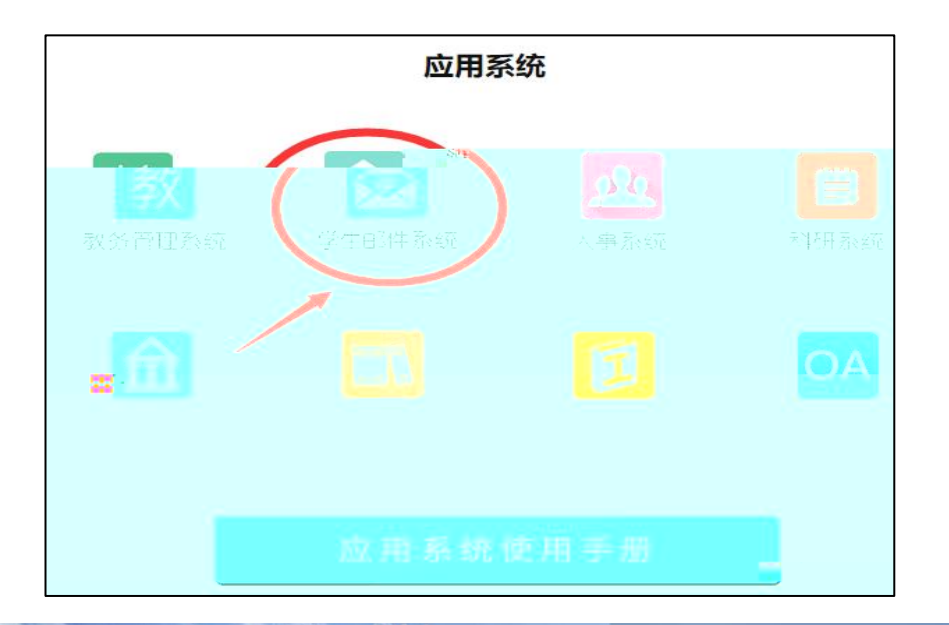

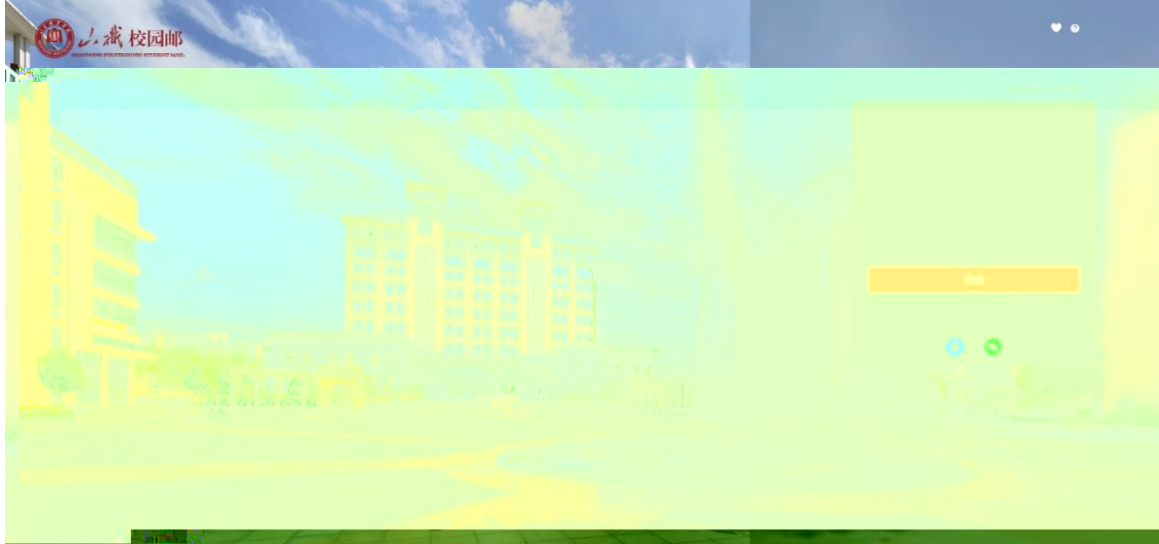

S

| 💄 用户名(学号或别名      | 5)            |
|------------------|---------------|
| @ stu.sdp.edu.cn |               |
| 🔒 密 码            |               |
| ✔ 记住用户名          | SSL 安全登录      |
| £                | 镊             |
|                  | 账号激活   忘记密码 ? |

a

| С | ۲ |
|---|---|
| 2 | ) |

| -0   |                  | -0-               |
|------|------------------|-------------------|
| 资料验证 | 手机规定             | 设置常码              |
| 学校   | 山东职业学院学生邮箱       |                   |
| 学号   | 20 08103: 初<br>身 | 治密码为:↩<br>份证号后6位。 |
| 姓名   |                  |                   |
| 支持   | [] /             |                   |
| 验证码  | ттли ТТ          | W                 |

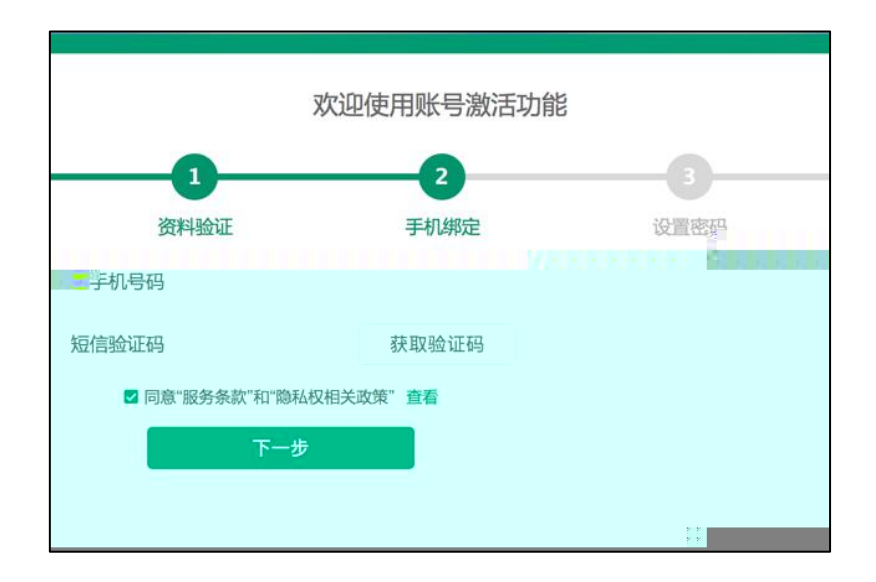

aS

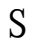

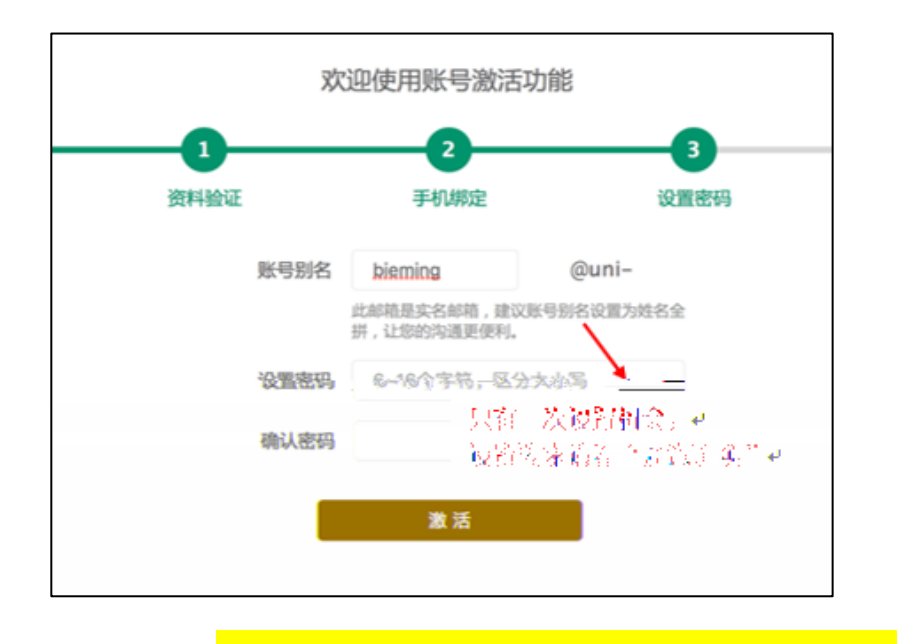

a

 $\rightarrow$ 

←

S

aS

S a S

> > AG 7 R AG 7 > > R > > AG 7 R > 7 > AG 7 R > 7 > R > R S

S S

1

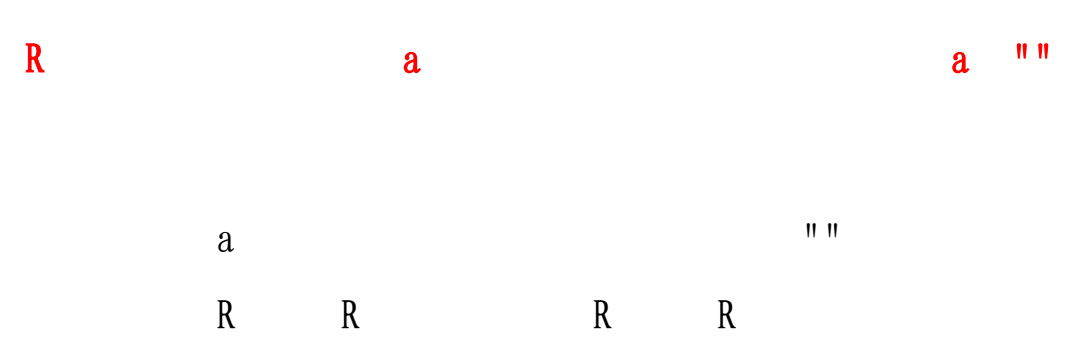

S ""

a

S

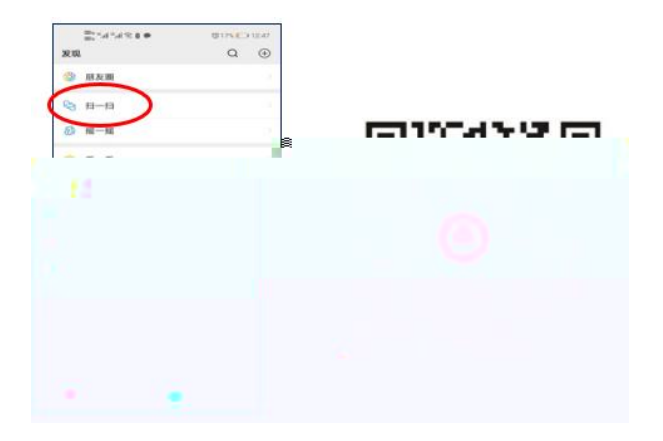

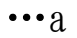

" S

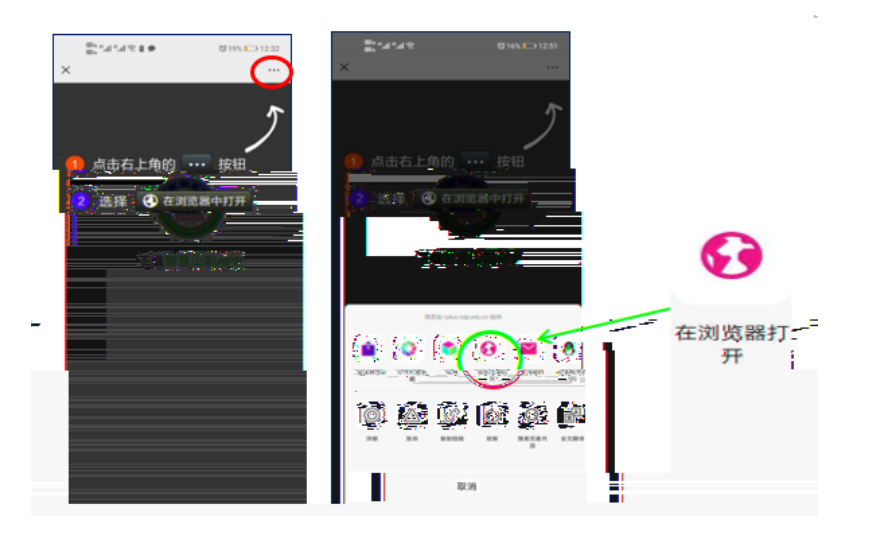

|     | ""a | " | " | " |
|-----|-----|---|---|---|
| " " | S   |   |   |   |

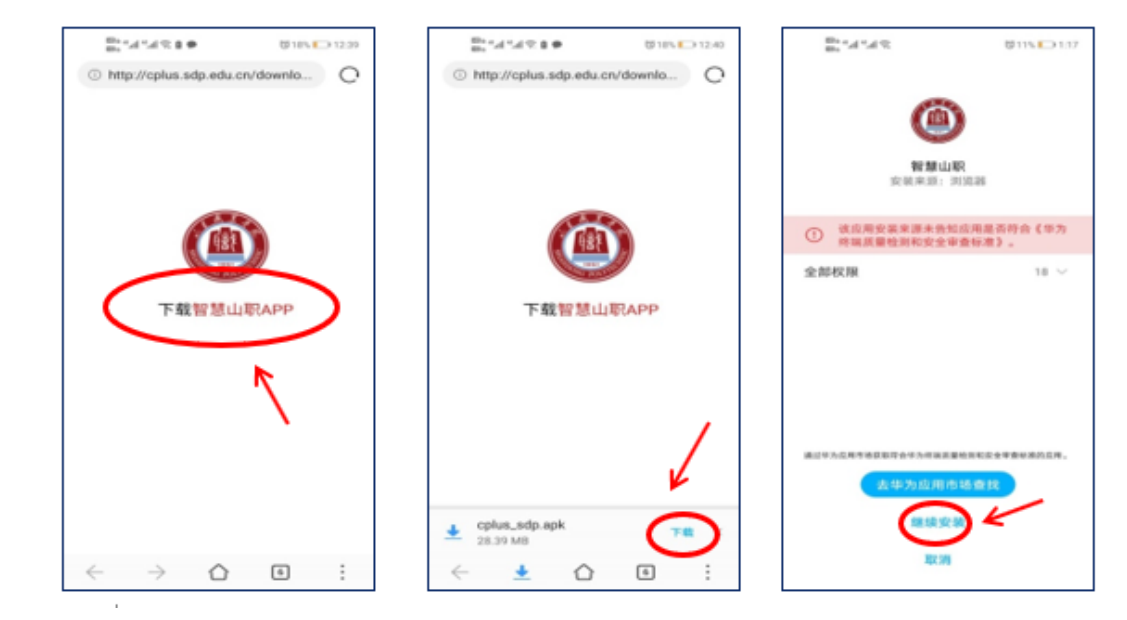

a ""

a

"

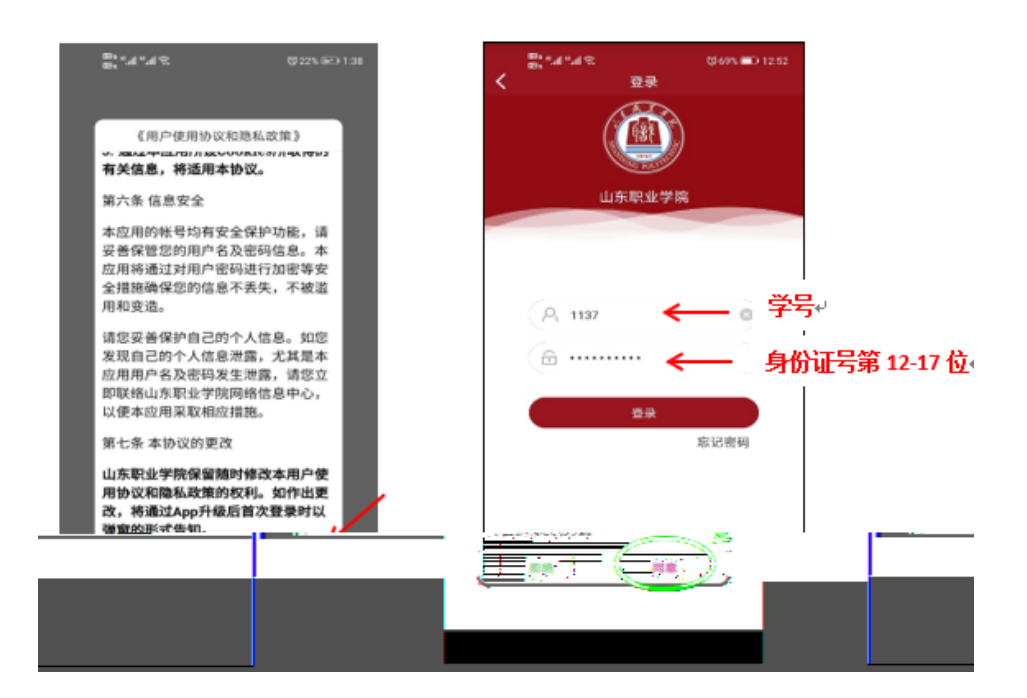

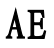

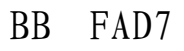

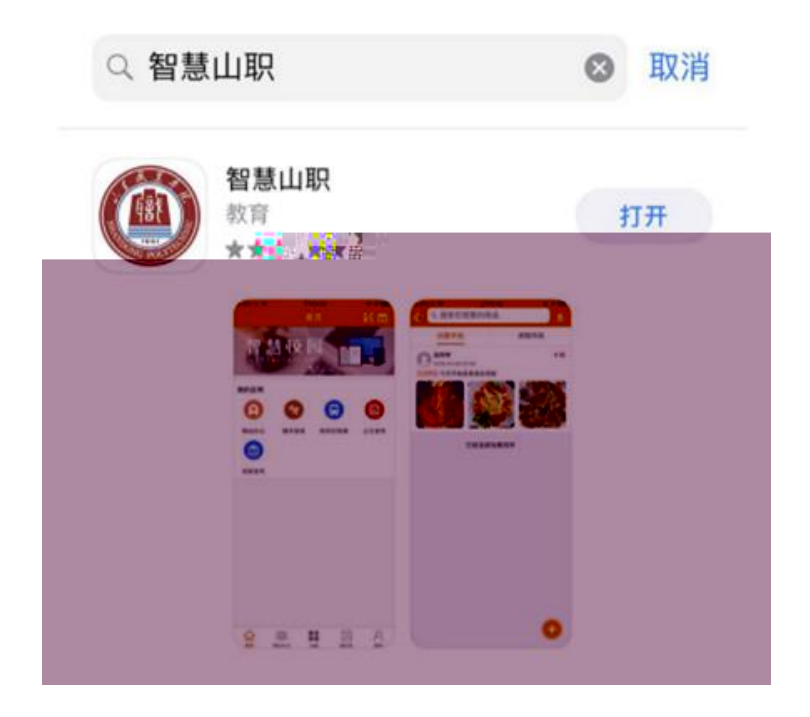

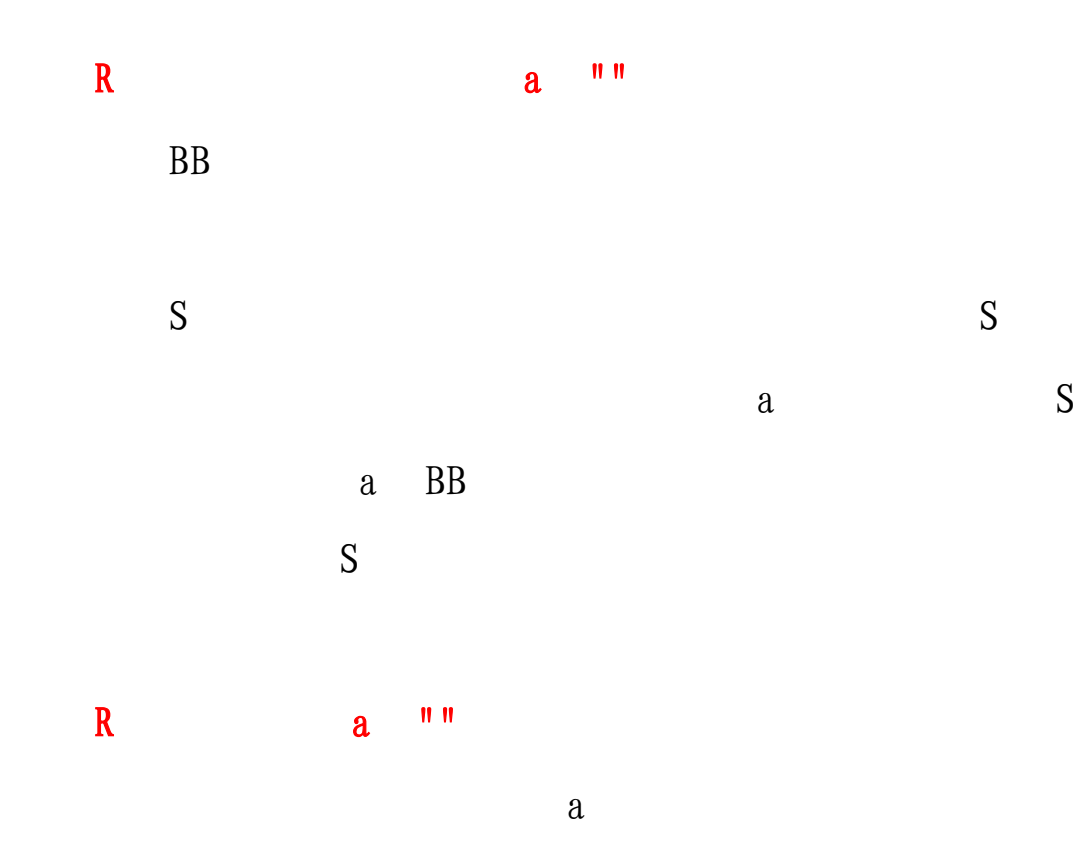

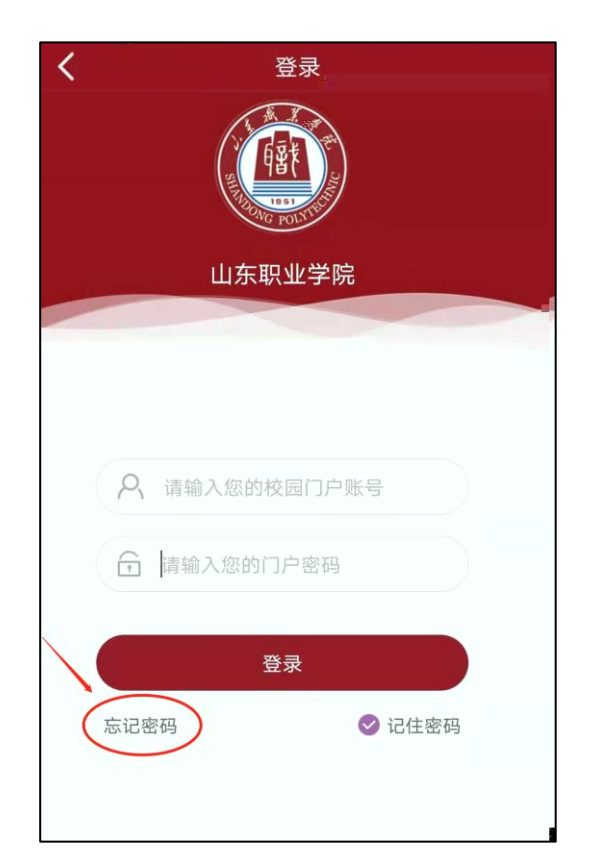

| < | 重置密码   |       |
|---|--------|-------|
| 4 |        |       |
|   | 手机号码验证 |       |
|   | 请输入手机号 |       |
| 2 | 验证码    | 获取验证码 |
|   | 下一步    |       |
|   |        |       |
|   |        | 6     |

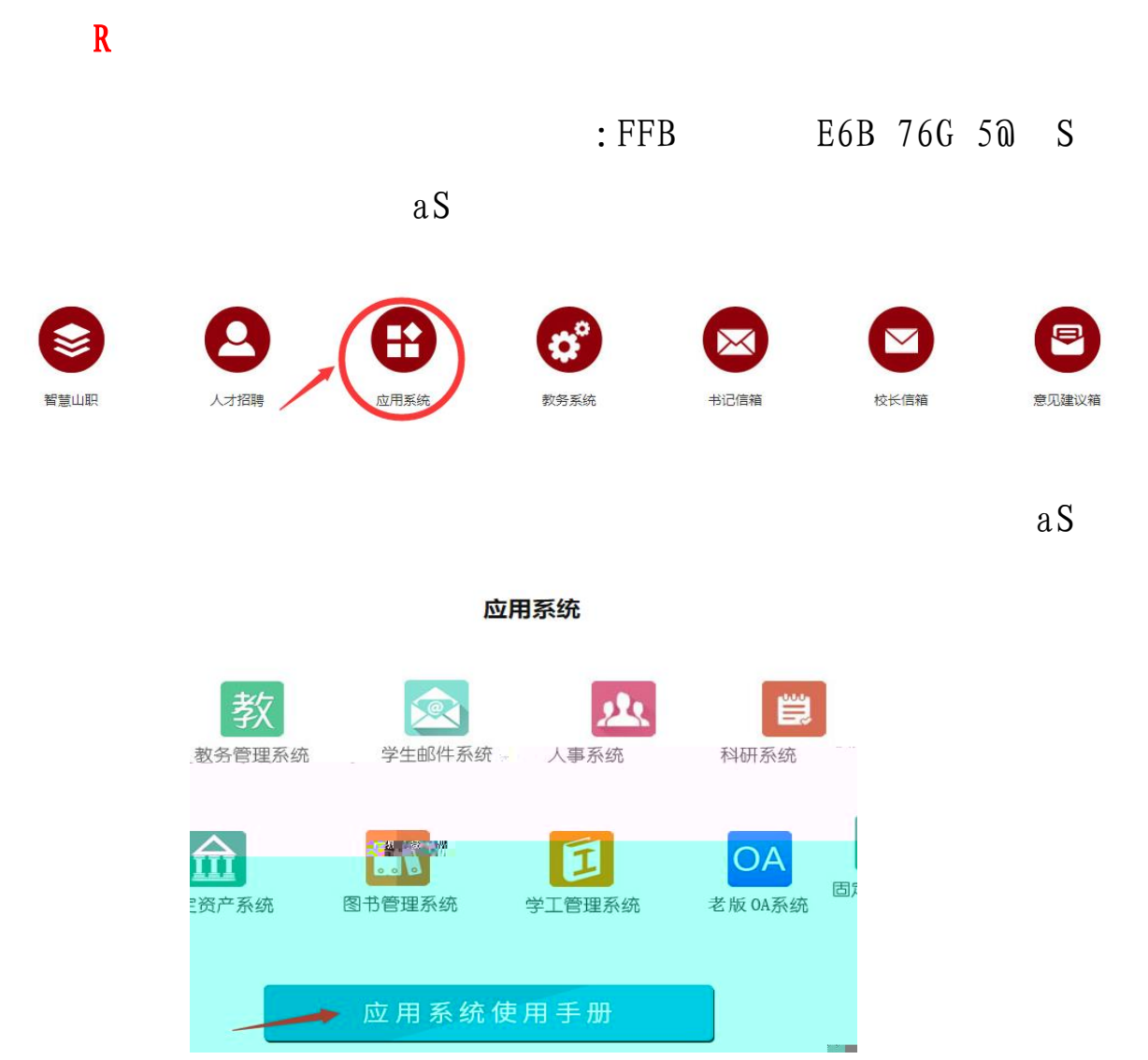

|            | 用手册 | 当前位置: 首页 > 应用系统使用手册         |
|------------|-----|-----------------------------|
|            |     | - 22 • Jan                  |
| 2019-12-17 |     | »> 山职云盘普通用户使用手册             |
| 2019-12-17 |     | »> 山职云盘新手指南                 |
| 2019-12-17 |     | »> 山东职业学院校园邮箱详细使用说明 (教师版)   |
| 2019-12-17 |     | >> 山东职业学院校园邮箱详细使用说明 (学生版)   |
| 2019-12-17 |     | >> 山东职业学院校园邮箱简易使用手册 (教师版)   |
| 2019-12-17 |     | >> 山东职业学院校园邮箱简易使用手册 (学生版)   |
| 2019-12-17 |     | >> 站群使用手册                   |
| 2019-12-17 |     | >> 智慧山职手机APP (随手拍报修系统) 使用简介 |
| 2019-12-17 |     | >> 固定资产管理系统使用手册             |
| 2019-12-17 |     | >> 教务管理系统教师用户操作手册           |
| 2019-12-17 |     | >> 教务管理系统学生用户操作手册           |

" "

a

应用 编辑 常用应户 最近使用 2 0 **E** 学生公告 移动办公 劳动实践 在线答题 学习服务 生活服务 疫情防控 学习服务 0 学生公告 里程言 李成结 まれかい 日本 二手教材 随手拍修 1 b 23 出入校证明 校历 疫情防控 **企** 健康上报数据 9 健康上报 ふ (い) 枝内 **8** 歌

R

| く随手拍修     | 管理   | <                    | 我要报修            |   |
|-----------|------|----------------------|-----------------|---|
| 待处理 ▼     |      | 请描述一下您的<br>十<br>添加服片 | 报修内容(限制输入200字)  |   |
|           |      | 报修类型:                | 」<br>请选择类型 详细分类 | - |
|           | 手机号  | 丹:                   | 15562678819     |   |
|           | 详细位  | <b>E</b> :           | 请输入详细位置         |   |
| 智无数据,点击刷新 | 消息提  | <b>W</b> :           | 开启后会在完成限师时通知意   |   |
|           | 报修时  | 间预约:                 | 请选择维修时间         |   |
|           | 预约备注 | ŧ:                   | 输入备注            |   |
|           | 预约时间 | 确认<br>仅供参考,请以维修。     | 发布              |   |

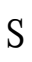